## Quick Guide to Online Open Enrollment in UltiPro

## Logging into UltiPro

- Log into UltiPro using your hospital email address and password (if logging in for the 1<sup>st</sup> time the password will be your date of birth in this format: mmddyyyy)
- Click on MENU
- Click on MYSELF
- Choose Open Enrollment (located on the right)
- If you need assistance with your UltiPro password, please send an email to <u>UltiPro@saratogahospital.org</u>

| e Edit V<br>. 🧧 Free Ho | iew Favorites Tool<br>otmail 빈 Karen Cox -                                                                                                    | s þ<br>Sarat | 🗿 Kronos WORKFORCE            | CEN 👂 Suggested Sites | ▼ 🗿 Web Slice Gallery ▼         |  |
|-------------------------|----------------------------------------------------------------------------------------------------|--------------|-------------------------------|-----------------------|---------------------------------|--|
| MENU                    | •                                                                                                    | MYSELF       | MY TEAM                       | ADMINISTRATION        | SYSTEM CONFIGURATIO             |  |
| ~                       | Personal                                                                                                    |              | Career & Education            | Benefits              |                                 |  |
| Home                    | Employee Summary                                                                                                    |              | Goals                         | Current Ber           | Current Benefits                |  |
|                         | Name, Address, and<br>Telephone<br>Contacts<br>Private Info<br>Identification Documents<br>My Company<br>Company Info<br>Electronic Forms<br>Employee Directory<br>Organization Chart |              | Goal Planning                 | Beneficiarie          | Beneficiaries/Dependents        |  |
|                         |                                                                                                    |              | Talent Profile                | Investment            | Investments                     |  |
| Inbox                   |                                                                                                    |              | Licenses                      | PTO Plans             | PTO Plans                       |  |
|                         |                                                                                                    |              | Career Development<br>Current | PTO Reque             | ests                            |  |
|                         |                                                                                                    |              |                               | COBRA                 |                                 |  |
|                         |                                                                                                    |              |                               | Health Care           | Health Care Eligibility         |  |
|                         |                                                                                                    |              | Pav                           | 1095-C                |                                 |  |
|                         |                                                                                                    |              | Current Pay Statemer          | nt Links              | 4                               |  |
|                         |                                                                                                    |              | Pay History                   |                       | Open Enrollment                 |  |
|                         |                                                                                                    |              | YTD Summary<br>Direct Deposit | Open Enroll           |                                 |  |
|                         |                                                                                                    |              |                               | Life Events           |                                 |  |
|                         | UltimateSoftware                                                                                                    | e.com        | Income Tax                    | Life Events           |                                 |  |
|                         | Jobs<br>Job Summary<br>Compensation                                                                                                    |              | W-2                           |                       | Documents<br>Employee Documents |  |
|                         |                                                                                                    |              |                               | Documents             |                                 |  |
|                         |                                                                                                    |              |                               | Employee [            |                                 |  |
|                         | Reviews                                                                                                    |              |                               |                       |                                 |  |

## NEW Option Available!

(Keeping your benefit options the same for 2021 with the exception of Flexible Spend Accounts Elections)

To review your current benefit elections in UltiPro go to Menu >> Myself >> Current Pay Statement and Menu >> Myself >> Benefits Summary. Review your current benefit options carefully.

If after reviewing your current benefits, you decide to keep all of your benefits the same, A NEW option is available in the open enrollment session to **"stay enrolled in current benefit plans".** 

**Warning:** If you choose this option you will **NOT** be able to make any further changes to your open enrollment session. (you will need to contact HR Benefits for assistance.)

This means you **must review your options** carefully before choosing the option to stay enrolled in your current benefit plans.

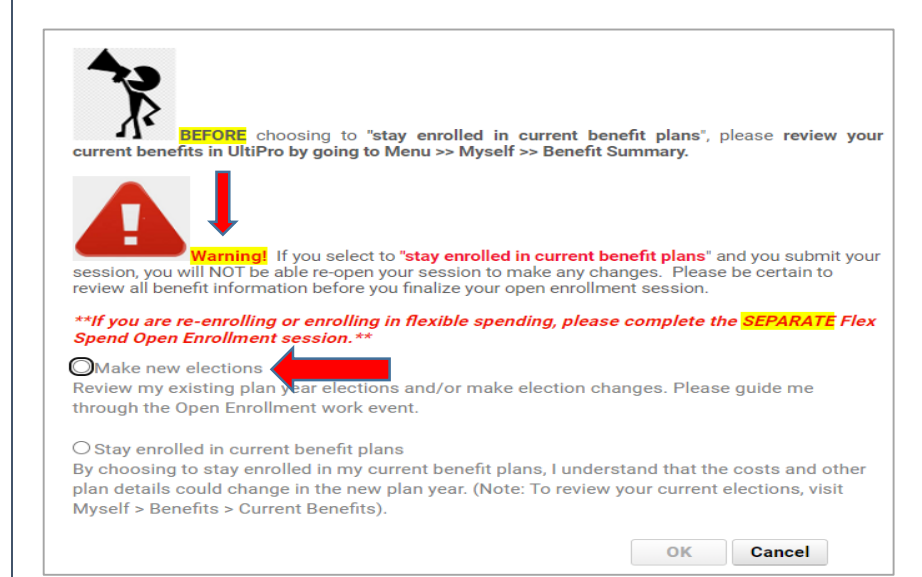